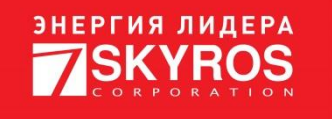

# ИНСТРУКЦИЯ ПО УДАЛЕНИЮ ПРОГРАММНОЙ ЛИЦЕНЗИИ GUARDANT

Листов 5

02.07.2024

## СОДЕРЖАНИЕ

| 1. Общая информация              | 3 |
|----------------------------------|---|
| 2. Удаление программной лицензии | 4 |

### 1. ОБЩАЯ ИНФОРМАЦИЯ

1.1. Для проверки наличия на компьютере программной лицензии Guardant необходим «Мастер лицензий Guardant» (далее – Мастер), который устанавливается вместе с VideoNet. Запуск Мастера можно осуществить из меню Пуск.

1.1.1. Если по каким-либо причинам Вы не можете обнаружить Мастер на компьютере, то скачайте его на сайте VideoNet.

После скачивания Мастер необходимо разместить в папке на компьютере, на котором необходимо проверить наличие программной лицензии.

1.2. Если на компьютере установлена программная лицензия, то она будет отображаться в Мастере лицензий Guardant (см. Рисунок 1).

| ластер лицензии оцагоаль 5,0,24,0 |                         |                   |                   |
|-----------------------------------|-------------------------|-------------------|-------------------|
| Іицензии                          |                         | +                 | Активация лицензи |
|                                   | Ограничение<br>лицензии | Сетевой<br>ресурс | Работа<br>на VM   |
| Элицензия Guardant DL #A1E7A6F4   | TRIAL                   |                   |                   |
| VN-Server-CE                      |                         |                   |                   |
| VN-VMS                            | 20.06.2024-18.09.2024   | -                 | ~                 |
| VN-ACS                            | 20.06.2024-18.09.2024   | -                 | ~                 |
| VN-FIAS                           | 20.06.2024-18.09.2024   | -                 | ~                 |
| LCDMI                             | 20.06.2024-18.09.2024   | -                 | ~                 |
| EIM-Quest                         | 20.06.2024-18.09.2024   | _                 | ~                 |
| EIM-Bolid                         | 20.06.2024-18.09.2024   | -                 | ~                 |
| EIM-Hikvision                     | 20.06.2024-18.09.2024   | -                 | ~                 |
| EIM-Gate                          | 20.06.2024-18.09.2024   | -                 | ~                 |
| EIM-Vizit                         | 20.06.2024-18.09.2024   | -                 | ~                 |
| EIM-CAME                          | 20.06.2024-18.09.2024   | -                 | ~                 |
| EIM-ZKTeco                        | 20.06.2024-18.09.2024   | -                 | ~                 |
| F# # T                            | 00.00.0004 10.00.0004   |                   |                   |
|                                   |                         |                   |                   |

#### Рисунок 1

1.2.1. Пробные программные лицензии имеют рядом с именем пометку «Trial».

## 2. УДАЛЕНИЕ ПРОГРАММНОЙ ЛИЦЕНЗИИ

2.1. Закройте окно Мастера лицензий Guardant, если он запущен.

2.2. Откройте папку C:\ProgramData\Guardant\DL\Licenses. В ней хранятся

файлы программных лицензий (файлы с расширением «.dl», см. Рисунок 2).

| * 🖣                                            | Вы              | резать         | 4             | ¢ ×                    | <b>■</b> Į    |       |          | <ul> <li>Открыть •</li> </ul> | Выделить все               |
|------------------------------------------------|-----------------|----------------|---------------|------------------------|---------------|-------|----------|-------------------------------|----------------------------|
| пить на панели Копировать                      | Вставить        | авить оплык    | Переместить К | опировать Удалить      | Переименовать | Новая | Свойства | У Изменить                    | Снять выделение            |
| грого доступа 🗾 вставить ярлык<br>Буфер обмена |                 | aborto Apriore | Б.            | в∙ в∙ •<br>Упорядочить |               |       | 0        | ткрыть                        | Выделить                   |
| → • ↑ <mark>В</mark> « Локалы                  | ный диск (C:) > | ProgramData >  | Guardant > DL | > Licenses             |               | ~ ō   | О Поис   | c Licenses                    |                            |
| Duran A                                        | 14              | ^              |               |                        | <b>T</b>      |       |          |                               |                            |
| Видео                                          | PIMR .          |                |               | дата изменения         | ип            | Pa    | мер      |                               |                            |
| документы                                      | 9KbnoUJN.       | dl             |               | 20.06.2024 15:07       | Файл "DL"     |       | 6 KB     |                               |                            |
| Загрузки                                       |                 |                |               |                        |               |       |          |                               |                            |
| 💢 Изоранное                                    |                 |                |               |                        |               |       |          |                               |                            |
| изооражения                                    |                 |                |               |                        |               |       |          |                               |                            |
| Контакты                                       |                 |                |               |                        |               |       |          |                               |                            |
| <b>ј</b> Музыка                                |                 |                |               |                        |               |       |          |                               |                            |
| Объемные объекта                               |                 |                |               |                        |               |       |          |                               |                            |
| р Поиски                                       |                 |                |               |                        |               |       |          |                               |                            |
| Рабочии стол                                   |                 |                |               |                        |               |       |          |                               |                            |
| Сохраненные игрь                               |                 |                |               |                        |               |       |          |                               |                            |
| Ссылки                                         |                 |                |               |                        |               |       |          | Нет данных ,                  | для предварительного просі |
| Этот компьютер                                 |                 |                |               |                        |               |       |          |                               |                            |
| Видео                                          |                 |                |               |                        |               |       |          |                               |                            |
| 📰 Документы                                    |                 |                |               |                        |               |       |          |                               |                            |
| Загрузки                                       |                 |                |               |                        |               |       |          |                               |                            |
| Изображения                                    |                 |                |               |                        |               |       |          |                               |                            |
| 🧊 Музыка                                       |                 |                |               |                        |               |       |          |                               |                            |
| 🔰 Объемные объекті                             |                 |                |               |                        |               |       |          |                               |                            |
| 🔜 Рабочий стол                                 |                 |                |               |                        |               |       |          |                               |                            |
| 🏪 Локальный диск (С                            |                 |                |               |                        |               |       |          |                               |                            |
| 🕳 data (D:)                                    |                 |                |               |                        |               |       |          |                               |                            |
|                                                |                 |                |               |                        |               |       |          |                               |                            |

Рисунок 2

**Внимание!** В связи с тем, что по имени файла с расширением «.dl» невозможно определить к какой именно лицензии он относится, необходимо создавать резервную копию папки C:\ProgramData\Guardant\DL\Licenses.

2.3. Создайте резервную копию папки C:\ProgramData\Guardant\DL\Licenses.

2.4. Удалите первый по очереди файл с расширением «.dl» из папки C:\ProgramData\Guardant\DL\Licenses.

2.5. Запустите Мастер, чтобы убедиться в удалении нужной программной лицензии с компьютера (см. Рисунок 3).

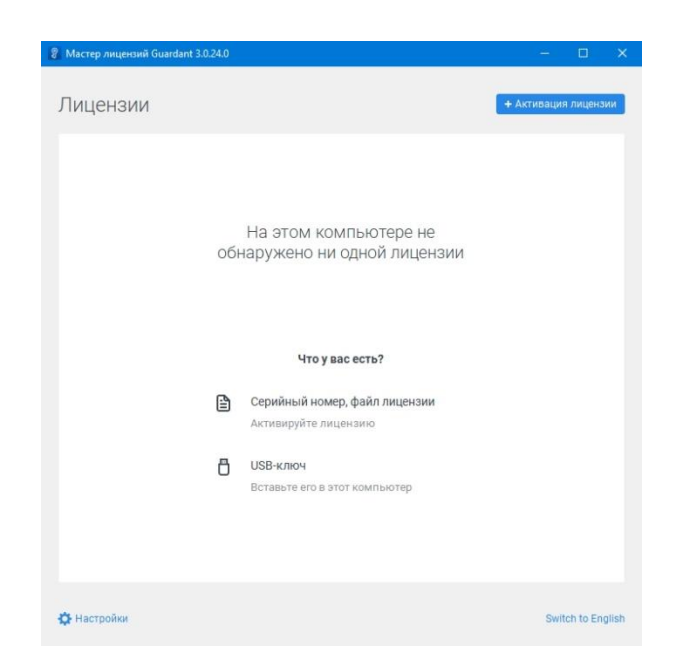

#### Рисунок 3

2.6. При необходимости повторите действия по п. 2.4 и 2.5 по очереди для каждого файла в папке C:\ProgramData\Guardant\DL\Licenses до удаления необходимой лицензии.

2.7. Скопируйте в папку C:\ProgramData\Guardant\DL\Licenses резервные копии всех файлов, удаление которых не требуется.

2.8. Перезагрузите компьютер.